## Quickguide til KBU-lægen - Søg selvstændigt virke

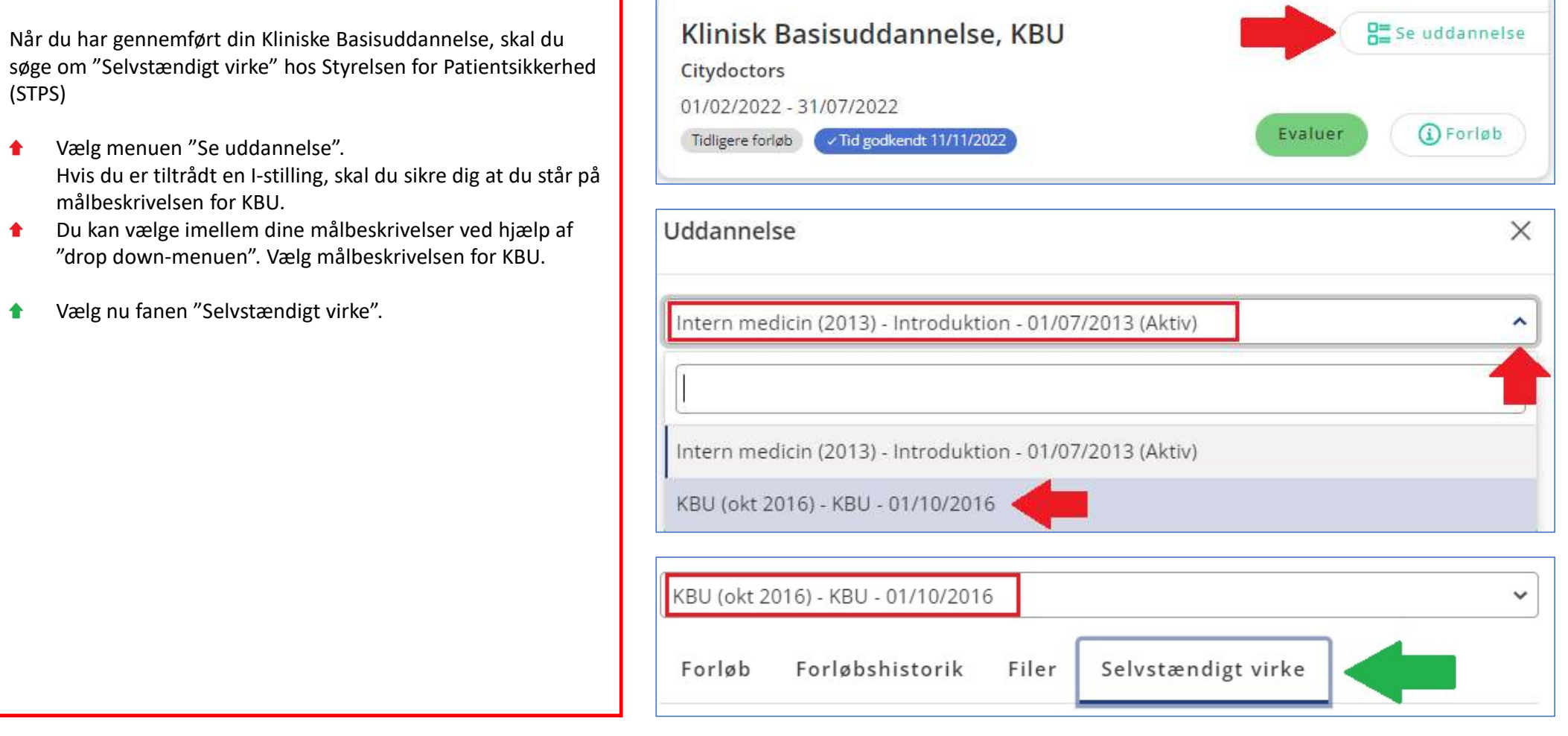

## Uddannelseslæge.dk

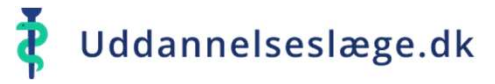

## Quickguide til KBU-lægen - Søg selvstændigt virke

| Du får nu en oversigt frem over de obligatoriske elementer, der skal<br>sendes til STPS. Her kan du se en status over, hvad du evt. mangler.                                                                                                    |  |  |  |
|----------------------------------------------------------------------------------------------------|--|--|--|
| <ul> <li>Vælg menuen "Forbered dokumentation til STPS".</li> </ul>                                                                                                    |  |  |  |
| <ul> <li>Du står nu på siden "Lægelig beskæftigelse", som er den første af 4 sider, du skal igennem, før du kan sende din dokumentation til STPS.</li> <li>Beskæftigelse</li> <li>Ansættelses- og uddannelsesaftaler</li> <li>Klargør dokumentation</li> <li>Afsendelse</li> </ul> Læs teksten på siden grundigt igennem. |  |  |  |
| Beskæftigelse 2 Ansættelse- og uddannelsesaftaler 3 Klargør                                                                                                    |  |  |  |
| Lægelig beskæftigelse Ved udfyldelse, bør du være opmærksom på følgende:                                                                                                    |  |  |  |

| KBU (okt 2016) - KBU - 01/10/2016      |                       | ~ |
|----------------------------------------|-----------------------|---|
| Forløb Forløbshistorik Filer           | Selvstændigt virke    |   |
| Obligatorisk dokumentation             |                       |   |
| Titel                                  | Status                |   |
| Alle kompetencer er godkendt           | 🗸 Klar 🗘              |   |
| Attestation for tidsmæssigt gennemført | t uddannelse 🗸 Klar 👽 |   |
| Klinisk basisuddannelse kurser godkend | dt. 🗸 Klar 👽          |   |
| Skema over lægelig beskæftigelse udfyl | dt ① Mangler          |   |
| Ansættelses og Uddannelsesaftale uplo  | adet ① Mangler        |   |
| Forbered dok                           | cumentation til STPS  |   |

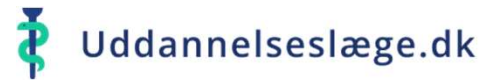

#### Quickguide til KBU-lægen - Søg selvstændigt virke

- Tryk på "Tilføj beskæftigelse" nederst på siden.
- Du skal nu udfylde din beskæftigelse i kronologisk rækkefølge. Start derfor med din første ansættelse. Husk at udfylde feltet "Fuldtid/Nedsat tid", med det ugentlige timeantal. Når alle felter er udfyldt, trykker du på "Tilføj beskæftigelse".
- Du kan nu se de oplysninger, du har indtastet. Hvis du vil redigere i det indtastede, vælges blyanten yderst til højre.
- Tryk på "Tilføj beskæftigelse" for at taste endnu en ansættelse.
- Vælg "Næste", når du er færdig med at taste dine ansættelser.

Ved perioder med orlov, længere sygeperioder og graviditetsorlov skrives årsagen til fraværet f.eks. "barsel" i feltet "Stillingsnummer".

Lægelig beskæftigelse

Ved udfyldelse, bør du være opmærksom på følgende:

Dine ansættelser:

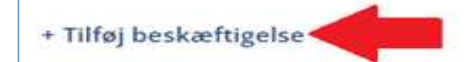

| Stillingsbetegnelse         KBU         Stillingsnummer         1330170-99-b-01         Ansættelsessted         Amager og Hvidovre Hospital         Afdeling         HVH, Ortopædkirurgisk afdeling         Startdato         01/08/2021 |  |
|----------------------------------------------------------------------------------------------------|--|
| KBU         Stillingsnummer         1330170-99-b-01         Ansættelsessted         Amager og Hvidovre Hospital         Afdeling         HVH, Ortopædkirurgisk afdeling         Startdato         01/08/2021                             |  |
| Stillingsnummer       1330170-99-b-01       Ansættelsessted       Amager og Hvidovre Hospital       Afdeling       HVH, Ortopædkirurgisk afdeling       Startdato       01/08/2021                                                       |  |
| 1330170-99-b-01       Ansættelsessted       Amager og Hvidovre Hospital       Afdeling       HVH, Ortopædkirurgisk afdeling       Startdato       01/08/2021                                                                             |  |
| Ansættelsessted Amager og Hvidovre Hospital Afdeling HVH, Ortopædkirurgisk afdeling Startdato 01/08/2021                                                                                                    |  |
| Amager og Hvidovre Hospital         Afdeling         HVH, Ortopædkirurgisk afdeling         Startdato         01/08/2021                                                                                                    |  |
| Afdeling<br>HVH, Ortopædkirurgisk afdeling<br>Startdato<br>01/08/2021                                                                                                    |  |
| HVH, Ortopædkirurgisk afdeling Startdato 01/08/2021                                                                                                    |  |
| Startdato 01/08/2021                                                                                                    |  |
| 01/08/2021                                                                                                    |  |
|                                                                                                    |  |
| Slutdato                                                                                                    |  |
| 31/01/2022                                                                                                    |  |
| Måneder                                                                                                    |  |
| 6                                                                                                    |  |
| Fuldtid / Nedsat tid                                                                                                    |  |
| 37                                                                                                    |  |
| Angiv ugentligt timetal ved nedsat tid                                                                                                    |  |

| 0     |
|-------|
|       |
|       |
|       |
|       |
| Næste |
|       |
|       |
|       |
|       |
|       |
|       |
|       |
|       |
|       |
|       |
|       |

Side 3/5

## Uddannelseslæge.dk

## Quickguide til KBU-lægen - Søg selvstændigt virke

Du er nu nået til punktet "Ansættelses- og uddannelsesaftaler". Læs teksten på siden grundigt igennem.

- Under "Tilføj aftale" vælges nu den/de relevante aftaler og tillæg fra dit filbibliotek.
- Tryk herefter på "Næste".

#### Du er nu nået til punktet "Afsendelse". Læs teksten på siden grundigt igennem.

- Tjek, at alle punkter under "Status" er markeret med "Klar".
- Sæt flueben i øverste firkant, for at markere alle punkter på listen.
- Nederst på siden kan du vedhæfte egne filer, som beskrevet i teksten øverst på siden.
- De aftaler, du har vedhæftet under "Ansættelses- og uddannelsesaftaler, ligger her og bliver også markeret, når alt obligatorisk dokumentation vælges (forklaret ved grøn pil).
- Når du er færdig og har markeret de filer, der skal sendes med til STPS, trykker du på "Næste".

| 1      | Beskæftigelse 2 Ansættelse- o                     | g uddannelsesaftaler | I |
|--------|---------------------------------------------------|----------------------|---|
| Ti     | lføj aftale                                       |                      |   |
| Ŀ      | Vælg fil                                          | +                    | 1 |
| Fc     |                                                   | Næste                |   |
|        | 3 Klargør dokumentation                           | 4 Afsendelse         | 1 |
| Obliga | torisk dokumentation                              |                      |   |
| 5 va   | algt                                              |                      |   |
|        | Titel                                             | Status               |   |
|        | Alle kompetencer er godkendt                      | ✓ Klar               |   |
|        | Attestation for tidsmæssigt gennemført uddannelse | 🗸 Klar               |   |
|        | Klinisk basisuddannelse kurser godkendt           | 🗸 Klar               |   |
|        | Skema over lægelig beskæftigelse udfyldt          | 🗸 Klar               |   |
|        | Ansættelses og Uddannelsesaftale uploadet         | ✓ Klar               |   |

| Egne ve<br>Vælg fil. | dhæftede filer +                      |
|----------------------|---------------------------------------|
| 1 fil v              | valgt                                 |
|                      | Titel                                 |
|                      | Ansættelses- og Uddannelsesaftale.PDF |
|                      |                                       |
| Forrige              | Næste                                 |
|                      |                                       |
|                      |                                       |
|                      |                                       |

# Uddannelseslæge.dk

## Quickguide til KBU-lægen - Søg selvstændigt virke

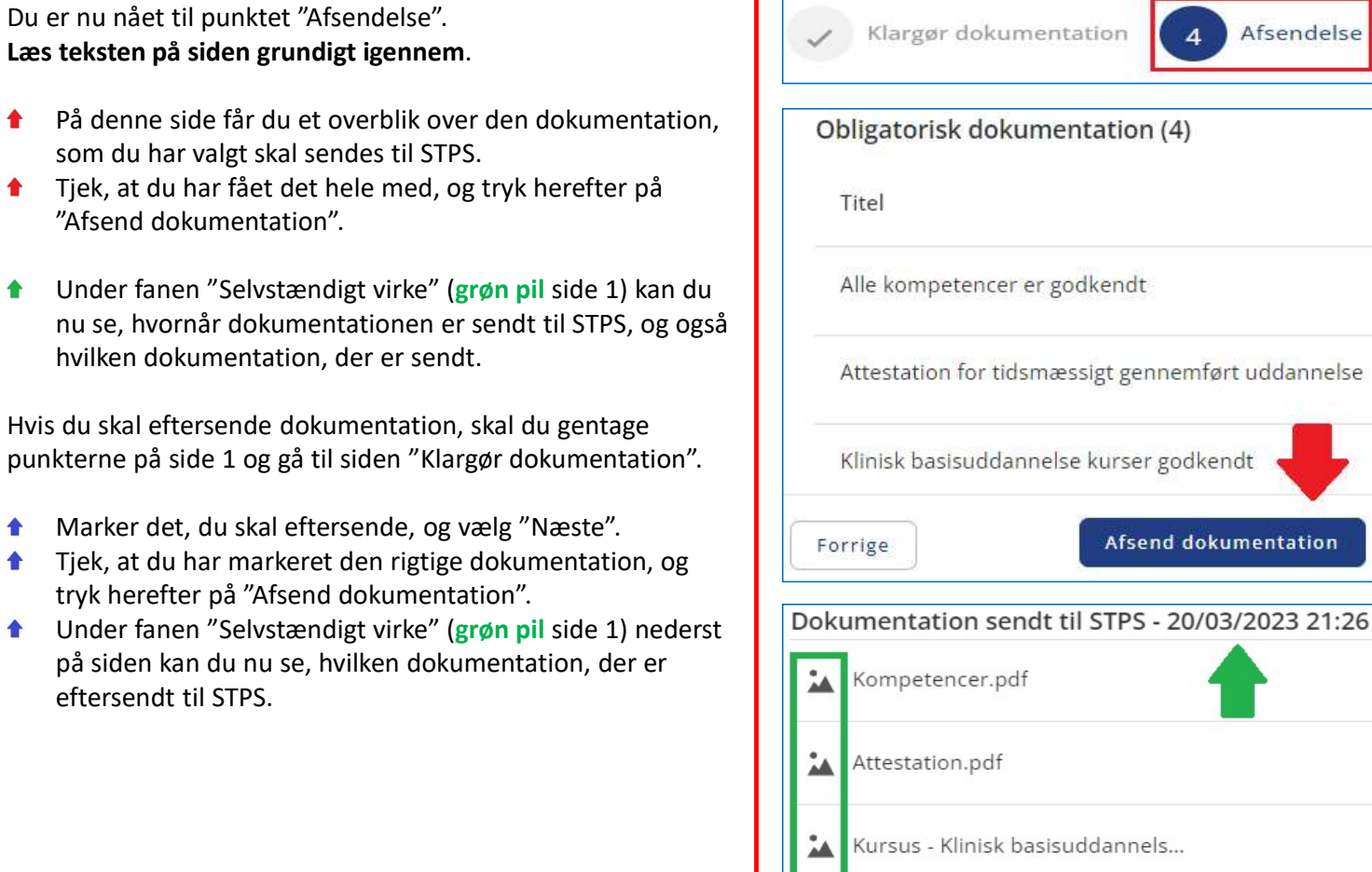

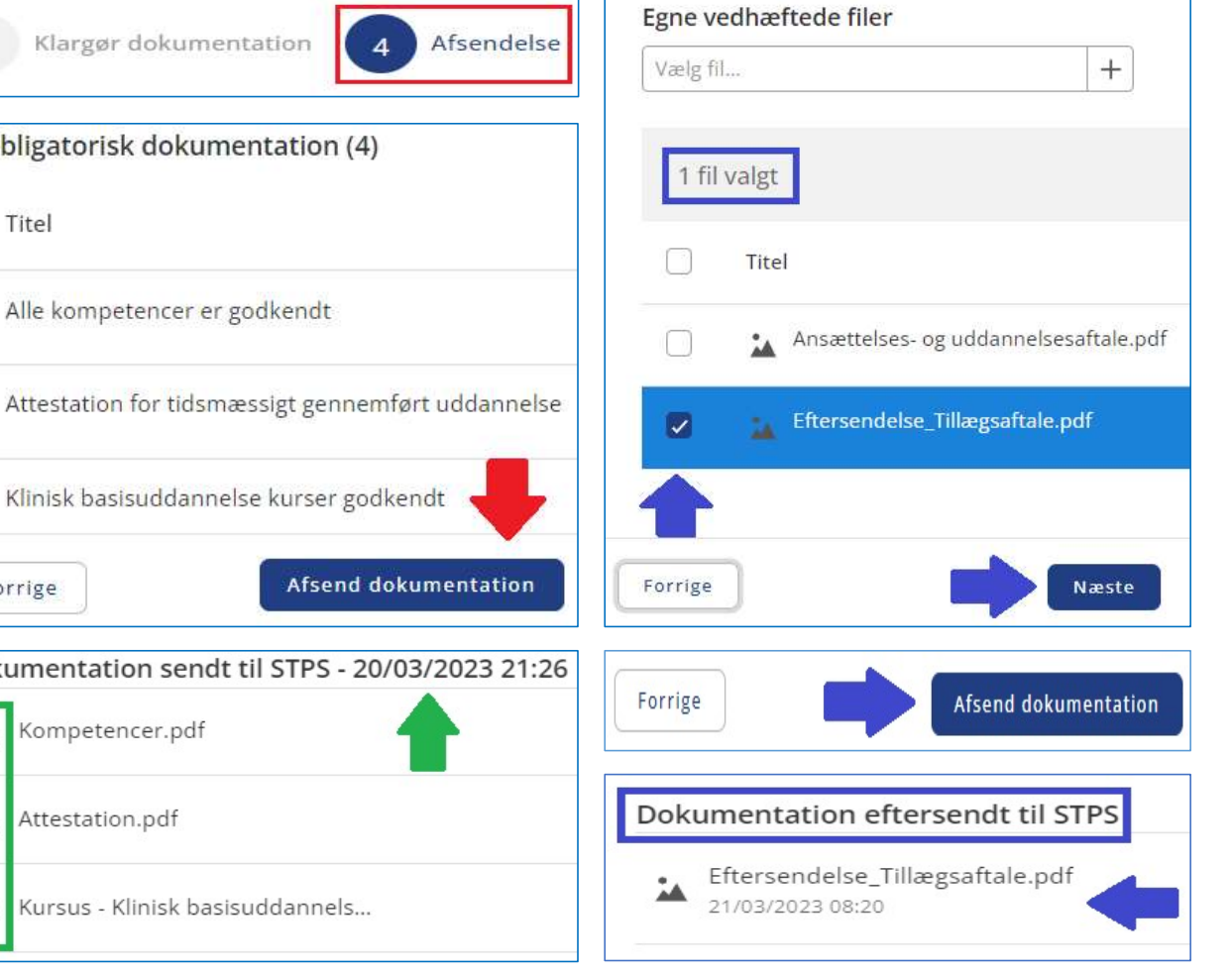

Side 5/5

1

1